# brother (UE uniquem

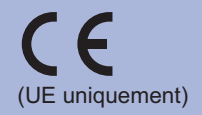

FRE/SWI-FRE/BEL-FRE Version 0

Avant d'utiliser cet appareil pour la première fois, lisez le présent Guide d'installation rapide afin de le configurer et de l'installer. Pour afficher le Guide d'installation rapide dans d'autres langues, visitez le site http://solutions.brother.com/. Remarque : Certains modèles ne sont pas disponibles dans tous les pays.

# Commencer

| AVERTISSEMENT | AVERTISSEMENT indique une situation<br>potentiellement dangereuse qui, si elle<br>n'est pas évitée, pourrait provoquer des<br>blessures graves, voire mortelles. |
|---------------|----------------------------------------------------------------------------------------------------|
|               | <u>ATTENTION</u> indique une situation<br>potentiellement dangereuse qui, si elle<br>n'est pas évitée, pourrait provoquer des<br>blessures légères à modérées.   |

### Déballez l'appareil et vérifiez les composants

Remarque

- Les composants contenus dans l'emballage peuvent varier selon le pays.
- Il est conseillé de conserver l'emballage d'origine.

Si vous devez transporter l'appareil pour quelque motif que ce soit, veuillez le remballer avec soin dans son conditionnement d'origine pour éviter de l'endommager lors du transport. Il est recommandé d'assurer l'appareil comme il se doit auprès de votre transporteur. Pour savoir comment remballer l'appareil, consultez Transport de l'appareil dans le Guide de l'utilisateur.

Le câble d'interface n'est pas un accessoire livré en standard. Achetez le câble de l'interface que vous avez l'intention d'utiliser (USB ou réseau)

### Câble USB

Nous recommandons d'utiliser un câble USB 2.0 (type A/B) d'une longueur inférieure à 2 mètres.

#### Câble réseau

Utilisez un câble direct à paire torsadée de catégorie 5 (ou supérieure) pour un réseau Fast Ethernet 10BASE-T ou 100BASE-TX.

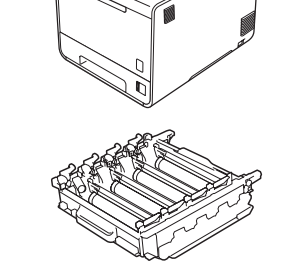

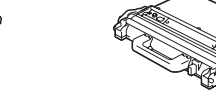

1 1

1 1

1 1

1 1 1 1

Tambou (préinstallé)

Bac de toner usagé (préinstallé)

#### Retirez le matériel d'emballage de l'appareil IMPORTANT **C.** Appuyez sur le bouton de f. Retirez les 4 éléments d'emballage orange. libération du capot avant et ouvrez le capot avant. Retirez le NE BRANCHEZ PAS encore le cordon d'alimentation CA. **Q.** Appuyez fermement sachet de gel de silice 1. sur le tambour pour le **a.** Enlevez la bande d'emballage à l'extérieur de réinsérer dans l'appareil. **ATTENTION** l'appareil. **h.** Fermez le capot avant NE MANGEZ PAS le sachet de silice. **D.** Ouvrez le bac MU et retirez la feuille en de l'appareil. Jetez-le immédiatement. plastique (2) de son support, puis fermez le bac MU. **d.** Saisissez la poignée verte du tambour et tirez-le pour l'extraire jusqu'à la butée. **e.** Saisissez le matériel d'emballage orange et retirez-le. Imprimez une page de test C. Une fois le préchauffage de l'appareil terminé, l'écran **d.** Appuyez sur **Go**. L'appareil imprime une page de IMPORTANT LCD affiche le message Ready. test. Vérifiez que la page de test s'est imprimée NE BRANCHEZ PAS le câble d'interface maintenant. correctement. Remarque Vous pouvez modifier l'angle de l'affichage en le soulevant. Remarque Cette fonction ne sera plus disponible guand yous aurez **a.** Branchez le cordon d'alimentation CA sur l'appareil, envoyé votre première impression à partir de votre puis sur une prise secteur. ordinateu **b.** Retirez l'étiquette qui couvre l'interrupteur de l'appareil, puis allumez-la. Consommables Options L'appareil peut être doté des accessoires suivants en option. Leur installation peut Lorsqu'il est nécessaire de remplacer des consommables, une erreur s'affiche sur l'écran vous permettre d'améliorer les capacités de l'appareil. Pour plus d'informations LCD du panneau de commande. Pour plus d'information sur les consommables de votre 1 1 sur le bac inférieur en option et la mémoire SO-DIMM compatible, visitez 1 1

http://solutions.brother.com/. Q Pour plus d'informations sur l'installation de la mémoire SO-DIMM, consultez Installation de mémoire supplémentaire dans le Guide de l'utilisateur.

Bac inférieur en option (LT-300CL) Mémoire SO-DIMM Le deuxième bac à papier inférieur peut contenir Vous pouvez augmenter la mémoire en installant un module jusqu'à 500 feuilles. Lorsque le bac est installé, l'appareil augmente sa capacité d'entrée totale SO-DIMM (Small Outline Dual jusqu'à 800 feuilles. In-line Memory Module).

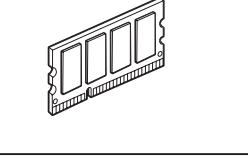

appareil, veuillez consulter le site http://www.brother.com/original/ ou contacter votre revendeur Brother local.

| Cartouches de toner       | Tambour                      |
|---------------------------|------------------------------|
|                           |                              |
| Unité courroie (BU-300CL) | Bac de toner usagé (WT-300CL |
|                           |                              |

Pour plus d'informations sur le remplacement des consommables, consultez *Remplacement* des consommables dans le Guide de l'utilisateur.

## **Guide d'installation rapide**

**HL-4140CN HL-4150CDN** 

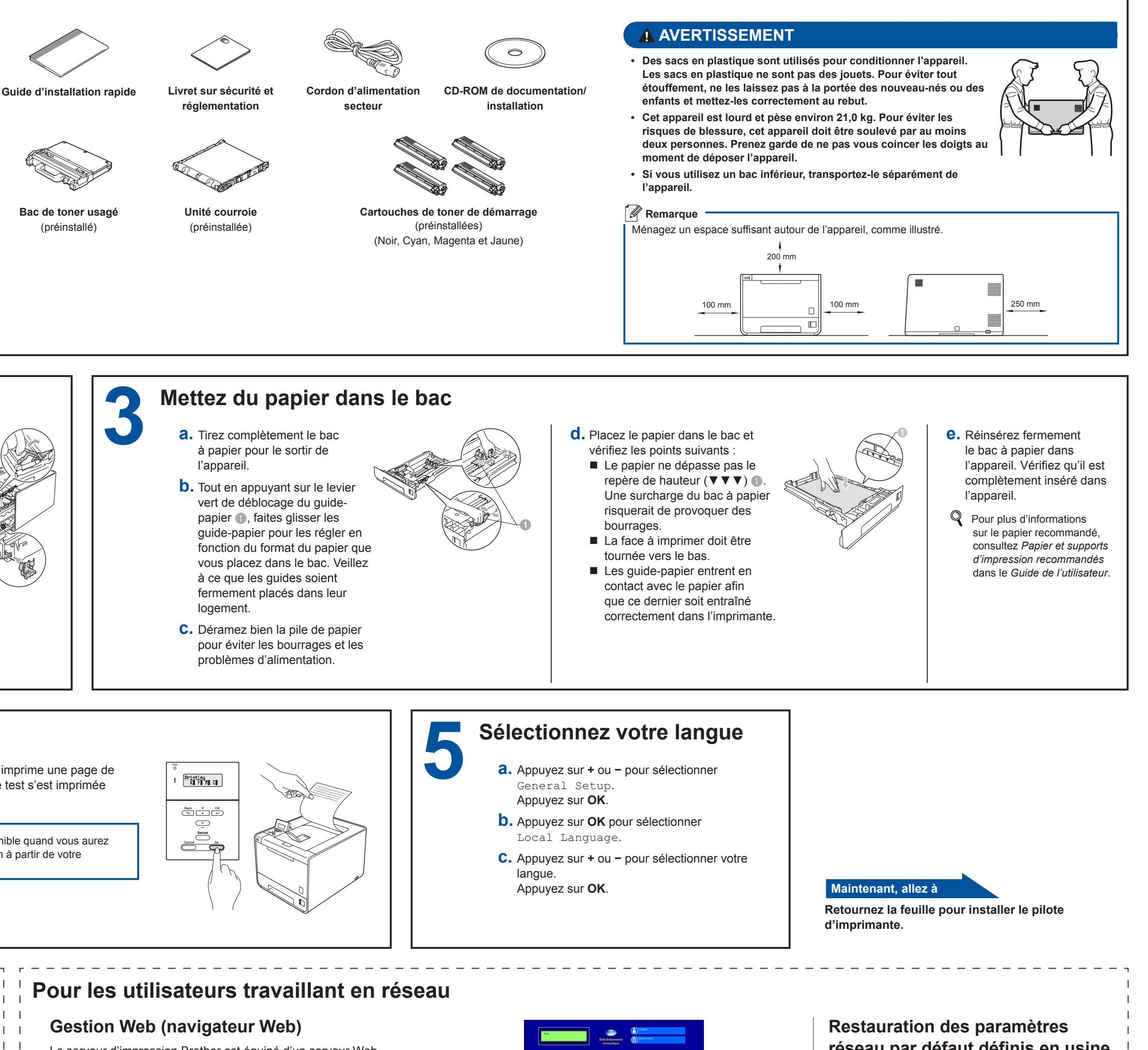

Le serveur d'impression Brother est équipé d'un serveur Web qui vous permet de surveiller son état ou de changer certains paramètres de configuration à l'aide du protocole HTTP (Hyper Text Transfer Protocol).

Remarque · Le nom de connexion de l'administrateur est « admin » (sensible à la casse) et le mot de passe par défaut est « access ».

Nous recommandons Microsoft® Internet Explorer® 6.0 (ou version ultérieure) ou Firefox 3.0 (ou version ultérieure) pour Windows® et Safari 3.0 (ou version ultérieure) pour Macintosh. Veuillez aussi vous assurer que JavaScript et Cookies sont toujours activés, quel que soit le navigateur utilisé. Pour utiliser un navigateur Web, vous devez connaître l'adresse IP du serveur d'impression. L'adresse IP du serveur d'impression se trouve sur la Page des paramètres de l'imprimante

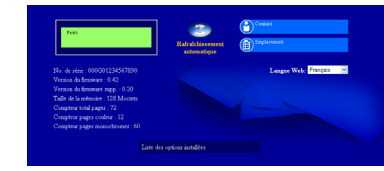

- **a.** Tapez http://adresse\_ip\_appareil/ (où adresse\_ip\_ appareil est l'adresse IP du serveur d'impression). Par exemple : http://192.168.1.2/
- Consultez Gestion via le Web dans le Guide utilisateur Réseau.

### réseau par défaut définis en usine

Suivez la procédure ci-dessous pour restaurer tous les paramètres réseau par défaut définis en usine du serveur d'impression.

- **a.** Appuyez sur + ou pour sélectionner Réseau. Appuyez sur OK.
- b. Appuyez sur + ou pour sélectionner Réinit. réseau. Appuyez sur **OK**.
- **C.** Appuyez sur + pour sélectionner Init...
- **d.** Appuyez sur + pour sélectionner Oui afin de redémarrer L'appareil redémarre.

### brother

C. Appuyez sur OK pour sélectionner Etalonner.

**d.** Appuyez sur + pour sélectionner Oui.

Etalon. couleurs.

**C.** Appuyez sur + ou – pour sélectionner Init...

**d.** Appuyez sur + pour sélectionner Init...

Appuyez sur OK.

Appuyez sur OK.

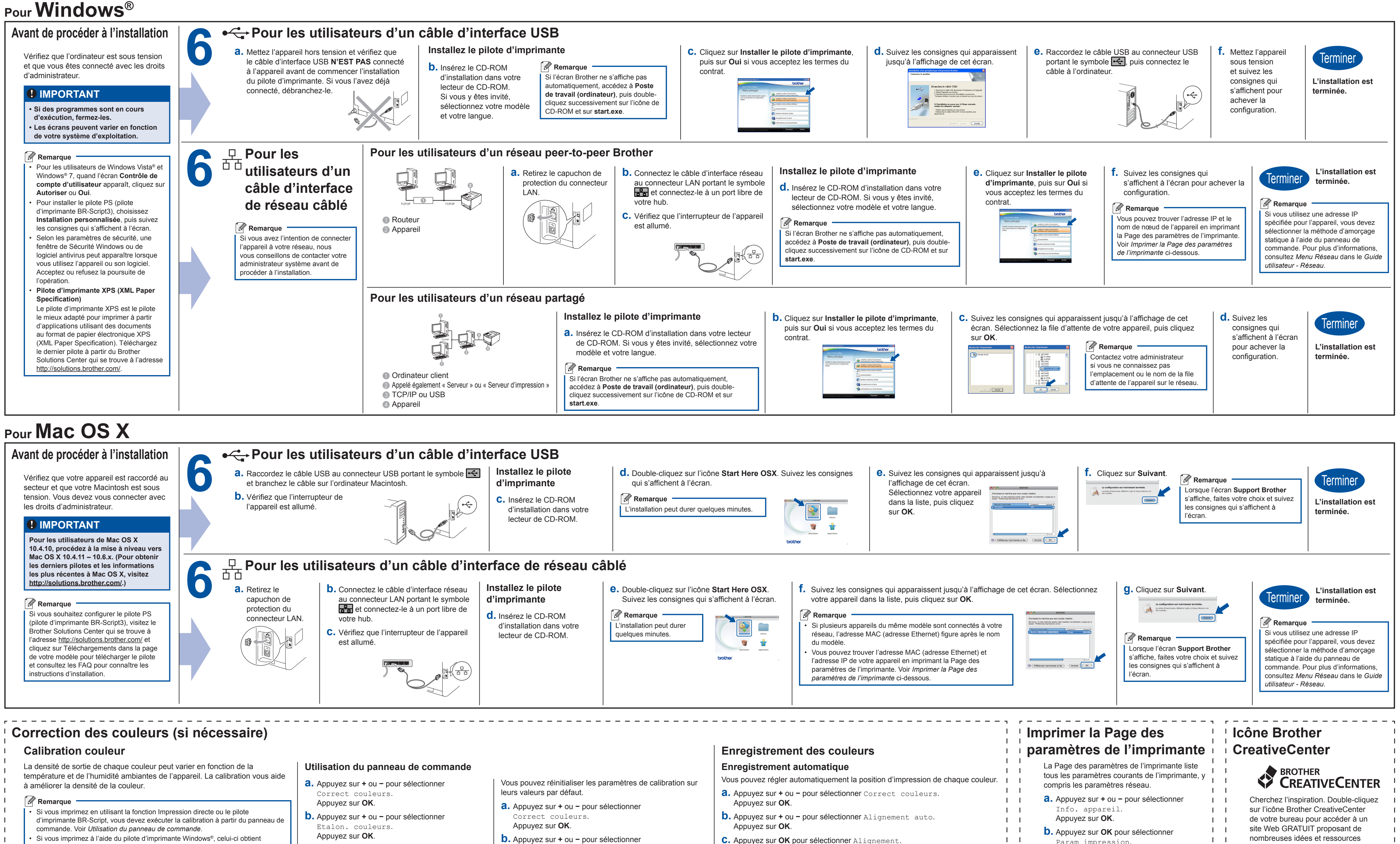

- Si vous imprimez à l'aide du pilote d'imprimante Windows®, celui-ci obtient automatiquement les données de calibration si Utiliser les données de calibration et Obtenir automatiquement les données du périphérique sont activés. Consultez Onglet Avancé dans le Guide de l'utilisateur.
- Si vous imprimez en utilisant le pilote d'imprimante Macintosh, vous devez exécuter la calibration au moven de Status Monitor. Après avoir activé Status Monitor, choisissez Calibration couleur dans le menu Contrôle. Consultez Calibration couleur dans le Guide de l'utilisateur.

- C. Appuyez sur OK pour sélectionner Alignement.
- **d.** Appuyez sur + pour sélectionner Oui.
- Pour régler manuellement la position d'impression de chaque couleur, consultez Alignement manuel dans le Guide de l'utilisateur.

- Param impression.

### Remarque

1 1

1 1

1 1

1 1 1 1 Pour les utilisateurs travaillant en réseau Si l'Adresse IP sur la Page des paramètres de l'imprimante indique 0.0.0.0, patientez une minute puis réessayez.

nombreuses idées et ressources destinées à un usage personnel et professionnel.

1 1

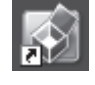

http://www.brother.com/creativecenter/